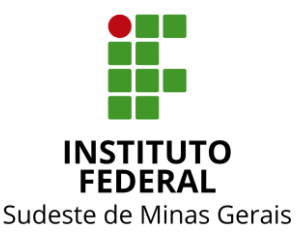

# INSTITUTO FEDERAL DO SUDESTE DE MINAS GERAIS CONSELHO DE ADMINISTRAÇÃO, DESENVOLVIMENTO INSTITUCIONAL E GESTÃO DE PESSOAS

# RESOLUÇÃO Nº 20 de 19 de setembro de 2019

O Presidente do Conselho de Administração, Desenvolvimento Institucional e Gestão de Pessoas – CONAD, do Instituto Federal de Educação, Ciência e Tecnologia do Sudeste de MG, no uso de suas atribuições definidas no Estatuto e Regimento Geral,

Considerando a reunião extraordinária do CONAD, realizada em 11/04/2019,

*Considerando* o art. 3°, XVII e XVIII, e o art. 39, I, Regulamento do CONAD, de 26/03/2019,

**RESOLVE:** 

Art. 1° - aprovar e tornar públicas as orientações do Manual de Reconhecimento de Dívida, conforme Anexo I, com vigência a partir de sua publicação.

Art. 2° - o exposto no Manual de Reconhecimento de Dívida, inclusive a adoção de seus modelos, é de utilização obrigatória e deverá ser amplamente difundido aos colaboradores do IF Sudeste MG com rotinas de trabalho abrangidas por este manual.

Art. 3° - a não observação do exposto no Manual de Reconhecimento de Dívida, antes de sua vigência, não afasta eventual apuração de responsabilidade por desrespeito às normas em vigor.

Art. 4º - os casos omissos deverão ser encaminhados ao CONAD, por intermédio de sua Secretaria.

**Fabricio Tavares de Faria Pró-Reitor de Administração** Portaria nº 434, DOU - 27/04/2017 Presidente do CONAD

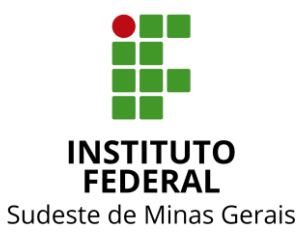

# INSTITUTO FEDERAL DO SUDESTE DE MINAS GERAIS CONSELHO DE ADMINISTRAÇÃO, DESENVOLVIMENTO INSTITUCIONAL E GESTÃO DE PESSOAS

# Anexo I

# MANUAL DE RECONHECIMENTO DE DÍVIDA

Diretoria de Orçamento e Finanças - Reitoria INSTITUTO FEDERAL DO SUDESTE DE MINAS GERAIS

# Sumário

| ntrodução                             | 2  |
|---------------------------------------|----|
| Procedimentos                         | 3  |
| 1º PASSO                              | 3  |
| 2º PASSO (Execução)                   | 5  |
| 3º PASSO                              | 6  |
| 4º PASSO                              | 6  |
| 5° PASSO                              | 9  |
| 6º PASSO                              | 10 |
| 7º PASSO (Emissão da Nota de Empenho) | 12 |
| 8º PASSO                              | 15 |
| 9° PASSO                              | 16 |
| Anexo I                               | 20 |
| Anexo II                              | 21 |
| Referências:                          | 22 |

### Introdução

O presente manual descreve os procedimentos a serem adotados para o reconhecimento de obrigações no momento do fato gerador, sem a correspondente execução orçamentária.

#### O art. 37 da Lei nº 4.320/64 estabelece que:

"as despesas de exercícios encerrados, para os quais o orçamento respectivo consignava crédito próprio, com saldo suficiente para atendê-las, que não se tenham processado na época própria, bem como os Restos a Pagar com prescrição interrompida e os compromissos reconhecidos após o encerramento do exercício correspondente, poderão ser pagos à conta de dotação específica consignada no orçamento, discriminada por elemento, obedecida, sempre que possível, a ordem cronológica". (BRASIL, 1964)

#### O referido artigo foi regulamentado pelo art. 22 do Decreto nº 93.872/86, que dispõe:

"As despesas de exercícios encerrados, para as quais o orçamento respectivo consignava crédito próprio com saldo suficiente para atendê-las, que não se tenham processado na época própria, bem como os Restos a Pagar com prescrição interrompida, e os compromissos reconhecidos após o encerramento do exercício correspondente, poderão ser pagos à conta de dotação destinada a atender despesas de exercícios anteriores, respeitada a categoria econômica própria.

*§ 1° O reconhecimento da obrigação de pagamento, de que trata este artigo, cabe à autoridade competente para empenhar a despesa.* 

§ 2° Para os efeitos deste artigo, considera-se:

a) despesas que não se tenham processado na época própria, aquelas cujo empenho tenha sido considerado insubsistente e anulado no encerramento do exercício correspondente, mas que, dentro do prazo estabelecido, o credor tenha cumprido sua obrigação;

b) restos a pagar com prescrição interrompida, a despesa cuja inscrição, como restos a pagar, tenha sido cancelada, mas ainda vigente o direito do credor; c) compromissos reconhecidos após o encerramento do exercício, a obrigação de pagamento criada em virtude de lei, mas somente reconhecido o direito do reclamante após o encerramento do exercício correspondente. (BRASIL, 1986)

Para atender a legislação vigente, no SIAFI, foi criada a rubrica "DESPESA DE EXERCÍCIO ANTERIOR".

### **Procedimentos**

# 1º PASSO

- <u>Cadastrar</u> (Figura 1) processo no SIPAC Sistema Integrado de Patrimônio, Administração e Contratos (<u>https://sig.ifsudestemg.edu.br/sipac/</u>) de reconhecimento de dívida. O cadastro do processo no SIPAC deverá conter, necessariamente, o seguinte preenchimento das informações:
  - 1. Tipo do Processo: **PAGAMENTO** (Figura 2)
  - 2. Assunto do Processo: 052.22 DESPESA (Figura 2)
  - 3. Assunto Detalhado: NÃO SE APLICA: PAGAMENTO DE RECOLHIMENTO DE DÍVIDA DE EXERCÍCIO ANTERIOR. NOME DO CREDOR: (EMPRESA OU PESSOA FÍSICA). (Figura 2)
  - 4. Memorando encaminhado ao Ordenador de Despesas, solicitando o reconhecimento da dívida e a respectiva justificativa;
  - 5. Importância a pagar;
  - 6. Dados do credor (nome, CPF, ou CNPJ, e endereço);
  - 7. Data de vencimento do compromisso (quando houver);
  - 8. Justificativa para a inexistência do empenho prévio;
  - 9. Relatório da despesa ocorrida;
  - 10. Documentação que originou a dívida (se for o caso);
  - 11. Termo de reconhecimento de dívida, elaborado pelo ordenador de despesa, conforme modelo (Anexo I).
  - 12. Demonstrativo de Disponibilidade Orçamentária (Anexo II);

- SICAF (Consultar Situação do Fornecedor) dentro do prazo de validade (Lei 8.666/1993, art. 29) (Figura 3);
- 14. Nota de Empenho.

| Processos Documentos                                                                                                    | Memorandos Arquivo Consultas/Relatóri                                                                  | 05                                                                                                    |
|----------------------------------------------------------------------------------------------------|----------------------------------------------------------------------------------------------------|----------------------------------------------------------------------------------------------------|
| <ul> <li>Cadastro</li> <li>Abrir Processo</li> <li>Cadastrar Processo</li> <li>Cadastrar Processo</li> <li>Adicionar Novos Document</li> <li>Alterar Processo</li> <li>Alterar Responsável</li> <li>Autuar Processo</li> <li>Definir Localização Física</li> <li>Diligência</li> <li>Ocorrência</li> <li>Cadastrar Ocorrência</li> <li>Processos Sigilosos</li> <li>Desclassificar Processos</li> <li>Reclassificar Processos</li> <li>Registrar Dados do Process</li> <li>Retirada de Peças</li> <li>Desentranhamento</li> <li>Desmembramento</li> </ul> | o <u>Cadastro</u> do processo<br>permitirá a tramitação<br>entre setores e unidades<br>do IFSudesteMG. | <ul> <li>Fluxo de Processo</li> <li>Consultar Fluxos</li> <li>Movimentação         <ul> <li>Registrar Recebimento (0)</li> <li>Registrar Envio (Saída) (382)</li> <li>Alterar Encaminhamento</li> <li>Cancelar Encaminhamento</li> <li>Ferramenta para Recebimento com Código de Barra</li> </ul> </li> <li>Juntada         <ul> <li>Juntada</li> <li>Juntada de Processos</li> <li>Cancelamento de Juntadas</li> <li>Juntada de Documentos Avulsos a Processo</li> <li>Cancelamento de Juntadas</li> <li>Juntada de Documentos Avulsos a Processo</li> <li>Etiquetas Protocoladoras</li> <li>Gerar Etiquetas</li> <li>Reimprimir Etiquetas</li> <li>Etiquetas para Capas</li> <li>Gerar Etiquetas</li> </ul> </li> </ul> |

Figura 1

|                                             |                                                               | DADOS G                                                         | ERAIS DO PROCESSO                                                 |                   |
|---------------------------------------------|---------------------------------------------------------------|-----------------------------------------------------------------|-------------------------------------------------------------------|-------------------|
| Origem do Processo:                         | Progesso In                                                   | nterno 🔘 Process                                                | o Externo                                                         |                   |
| Assunto do Processo (CONARQ): 1             | 052.22 - DESPE                                                | ESA                                                             |                                                                   | e                 |
| Tipo do Processo:                           | PAGAMENTO                                                     | $\langle \neg$                                                  |                                                                   |                   |
| Assunto Detalhado:<br>Natureza do Processo: | NÃO SE APLICA<br>MATHEUS VIEIR<br>(900 caractere<br>OSTENSIVO | A: PAGAMENTO DE P<br>RA PRESTAÇÕES DE<br>A<br>es/126 digitados) | RECOLHIMENTO DE DÍVIDA DE EXERCÍCIO A<br>E SERVIÇOS <u>LTDA</u> . | NTERIOR. EMPRESA: |
| Observação:                                 | (4000 caracter                                                | res/0 digitados)                                                |                                                                   | li                |
|                                             |                                                               | Cano                                                            | elar Continuar >>                                                 |                   |

Figura 2

| SICAF                                                                    |                                                                                                    |
|--------------------------------------------------------------------------|----------------------------------------------------------------------------------------------------|
| Consultar Situação do Fornecedor                                         |                                                                                                    |
| Pesquisar Fornecedor                                                     |                                                                                                    |
| Tipo de Pessoa<br>Pessoa Física  Pessoa Jurídica<br>CNPJ<br>Razão Social |                                                                                                    |
|                                                                          | (*) Campo de preenchimento obrigatório. PESQUISAR REALIZAR NOVA PESQUISA VOLTAR PARA PÁGINA INICIAL |

Figura 3

# 2º PASSO (Execução)

- <u>Acessar</u> a plataforma do <u>SIAFI-Web</u> (https://siafi.tesouro.gov.br/senha/public/pages/security/login.jsf)
- <u>Acessar</u> o módulo **INCDH** (Figura 4):

| SI    | AFI                                                                                                    | Marcine Contraction      | <i>t</i> |
|-------|----------------------------------------------------------------------------------------------------|--------------------------|----------|
| Deate | Forfure Reads                                                                                                    |                          | )        |
| 0     | i falorengia<br>Dell'U da anazagi da antiga si ranagan 2000000 anada zata na jil Oga ni kuli 200007 ni nanzara patakangan. | 4                        |          |
|       |                                                                                                    | INCDH - INCLUIR DOCUMENT | TO HÁBIL |

Figura 4

# <u>3º PASSO</u>

- <u>Registrar</u> o documento hábil "PA" (LANÇAMENTOS PATRIMONIAIS).
- <u>Preencher</u> no campo (Tipo de Documento): "PA" e <u>clicar</u> em "Confirmar" (Figura 5).

#### Incluir Documento Hábil - INCDH

| * Código da UG Emitente:<br>IS8123 Q INSTITUTO FED CIENCIA TECNOL SUDESTE MG | Moeda:<br>REAL (R\$)                                           |
|------------------------------------------------------------------------------|----------------------------------------------------------------|
| Ano:<br>2019 Titulo:<br>LANÇAMENTOS PATRIMONIAIS                             | Número DH:                                                     |
| 谷                                                                            | Consultar Rascunhos Verificar Consistência Registrat Copiar de |

#### Figura 5

# 4º PASSO

- **<u>Preencher</u>** os campos na aba "**Dados Básicos**" (Figura 6):
- 1. "Código do Credor" > (CNPJ ou UG) (Figura 6);
- "Processo" (informar o número do processo gerado no SIPAC) (Figura 1); (Figura 2) e (Figura 6);
- 3. "Valor do Documento" (Figura 6).

#### Atenção!

Não é necessário preencher os campos "Dados de Documentos de Origem", "Data de Vencimento" e "Ateste"

#### Incluir Documento Hábil - INCDH

| *Código da UG Emitente<br>158123                                                   | Nome di            | a UG Emitente:<br>JTO FED CIENCI | A TECNOL SUDESTE | Moeda:<br>MG REAL (R\$) |            |                           |            |      |
|------------------------------------------------------------------------------------|--------------------|----------------------------------|------------------|-------------------------|------------|---------------------------|------------|------|
| Ano: *Tipo de<br>2019 PA                                                           | Documento:         | Título:<br>LANÇAMENTO            | OS PATRIMONIAIS  | Número DH:<br>-         |            |                           |            |      |
| ~                                                                                  |                    |                                  |                  |                         |            | Preenchimento Obrigatório | Registrada | T Pe |
| Dados Básicos Outros La                                                            | ançamentos         | Centro de Custo                  | Resumo           |                         |            |                           |            |      |
| 158123                                                                             | INST               | ITUTO FED CIEN                   | CIA TECNOL SUDES | TE MG CPR-STN           | Ungem      |                           |            |      |
| Data de Emissão Con<br>02/04/2019<br>Código do Credor<br>159123                    | tábil: Data        | a de Vencimento:                 | Taxa de Câmbio:  | MG                      | -2 Ateste: | Valor do Do               | 1.205,32   |      |
| Data de Emissão Con<br>02/04/2019<br>Código do Credor<br>158123<br>Dados de Pocume | Nome do<br>INSTITU | a de Vencimento:                 | Taxa de Câmbio:  | MG                      | -2 Ateste: | Emissão                   | 1.205,32   |      |

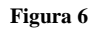

- Ainda na aba "Dados Básicos": <u>Preencher</u> o campo "Observação" > <u>Informar</u> todos os dados relevantes do registro (Figura 7);
- <u>Clicar</u> em "Confirmar Dados Básicos" (Figura 7).

| ierração                                                                                                    |
|----------------------------------------------------------------------------------------------------|
| gamento de Passivo para atender as despesat com pagamento de diàrias, conforme solicitado em Memorando de nº 01/2019- <u>DECCONDADADM</u> (ID: 2019/30160), e conforme TERMO DE RECOMMECIMENTO DE DIVIDA na folha n. XXX do processo 20220.000159/2019- |
|                                                                                                    |
|                                                                                                    |
| mapões Adicionais                                                                                                    |
|                                                                                                    |
|                                                                                                    |
| \$7                                                                                                    |
|                                                                                                    |
| Confirmar Dados Basicos Alforar Descartar                                                                                                    |
|                                                                                                    |

Figura 7

### **Exemplo utilizado** (Figura 7):

Lançamento de Passivo para atender as despesas com pagamento de diárias, conforme solicitado em Memorando de nº 01/2019-REICOOAPOADM (ID: 201933180), e conforme TERMO DE RECONHECIMENTO DE DÍVIDA na folha n. XXX do processo 23223.000159/2019-23.

- Na aba "Outros Lançamentos" informar a situação a depender do tipo de despesa.
  - OBS.: <u>Consultar</u> o tipo da despesa na plataforma SIAFI-Web, através do comando MENU GERAL > CONSIT (Figura 8):

(Menu Geral > DADOS DE APOIO > SITUAÇÃO > CONSULTAR SITUAÇÃO).

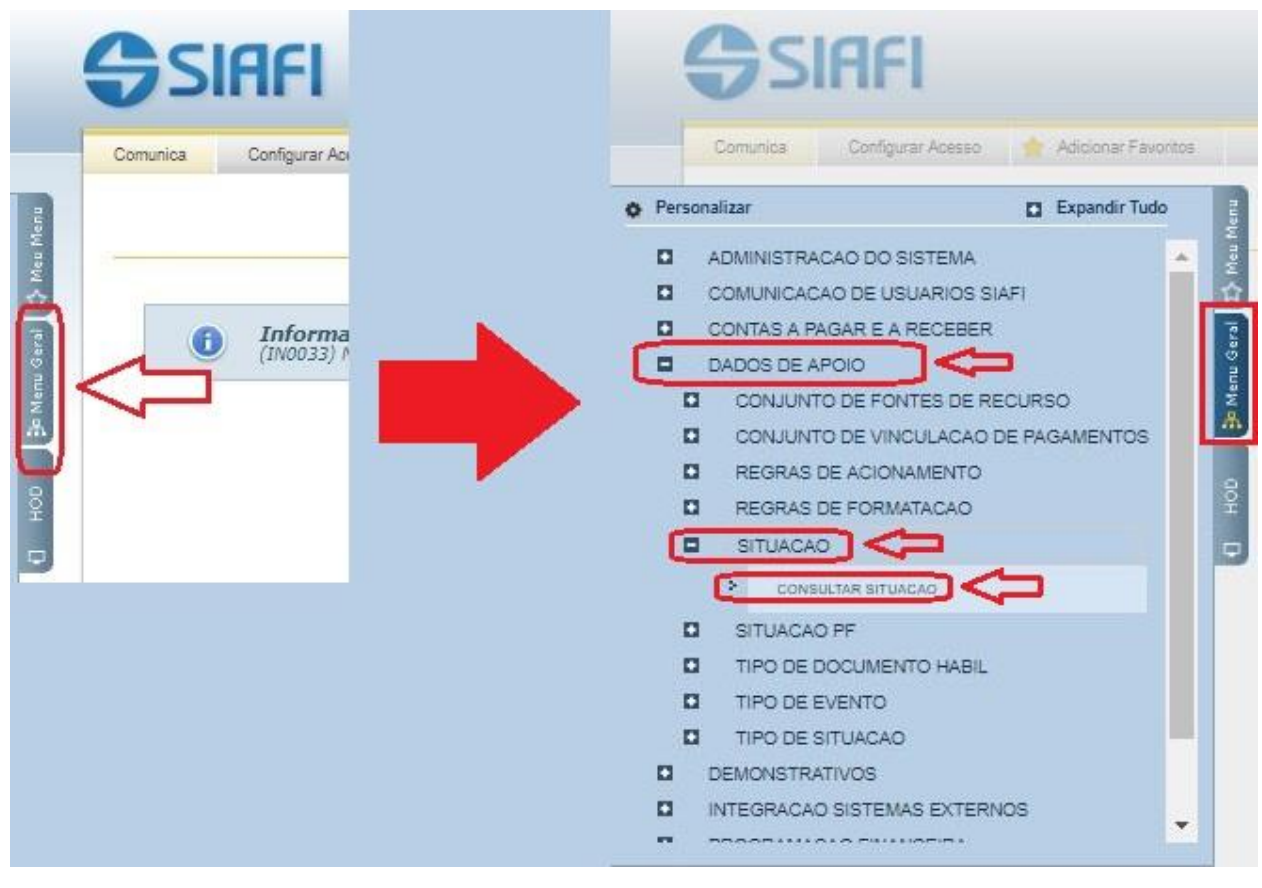

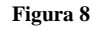

Alguns exemplos de "SITUAÇÃO" que poderão ser utilizadas:

- a) LPA301 APROPRIAÇÃO DE PESSOAL E ENCARGOS A PAGAR SEM SUPORTE ORCAMENTÁRIO
   CURTO PRAZO;
- b) LPA302 APROPRIAÇÃO DE BENEFÍCIOS PREVID. E ASSIST. A PAGAR SEM SUPORTE ORCAMENTÁRIO;
- c) LPA303 APROPRIAÇÃO DE FORNECEDORES E CONTAS A PAGAR SEM SUPORTE ORCAMENTÁRIO;
- d) LPA332 APROPRIAÇÃO DE PASSIVOS CIRCULANTES, COM ISF "P", C/C 030 TP + NR TRANSF;
- e) LPA308 REGISTRO DA APROPRIAÇÃO DE PRECATÓRIOS E OUTROS PASSIVOS DE PESSOAL;

# 5° PASSO

- <u>Preencher</u> os campos na aba "Outros Lançamentos" (Figura 9):
  - a) "Normal / Estorno" (selecionar a natureza da transação "Normal" ou "Estorno") (Figura
     9);
  - **b)** "Conta de Passivo" (Figura 9) e (Figura 10);
  - c) "Valor" (Figura 9);
  - d) "Confirmar" (Figura 9).

| $\Delta$                |                     |                         | Œ                 | Total da Aba 0 |
|-------------------------|---------------------|-------------------------|-------------------|----------------|
| U                       |                     | Item Registrado         |                   |                |
| Situação: Nome da Situa | ção:                |                         |                   |                |
| PA330 APROPRIAÇA        | O DE PASSIVO CIRCUL | ANTE - AJUSTES DE EXERO | CICIOS ANTERIORES |                |
| Normal/Estorno          | ta de Passivo       | п                       | *Valor:           | 1 205 23       |
|                         |                     | V                       |                   | 1.200,04       |
| Δ                       | ~                   |                         |                   | $\wedge$       |
|                         | 42                  | Commar Descar           | tar               | 11             |

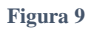

- OBS.1: <u>Consultar</u> a conta de passivo na plataforma SIAFI-SERPRO (hod.serpro.gov.br/), através do comando ">CONCONTA" (CONSULTA PLANO DE CONTAS) (Figura 10);
- OBS.2: A conta informada para o reconhecimento de dívida deverá ser a MESMA utilizada para a liquidação e pagamento.

| SIAFI2019-TABAPOIO-F    | PLANOCONTA-C | ONCONTA (  | CONSULTA | PLANO DE  | CONTAS)_ |          |
|-------------------------|--------------|------------|----------|-----------|----------|----------|
| 03/04/19 11:49          |              |            |          | USUARIO   | BRUNO    | CASTRO   |
|                         |              |            |          |           |          |          |
| CONTA CONTABIL          |              |            |          |           |          |          |
|                         |              |            |          |           |          |          |
| TERMO DO TITULO         |              |            |          |           |          |          |
|                         |              |            |          |           |          |          |
| TERMO DA FUNCAO         |              |            |          |           |          |          |
|                         |              |            |          |           |          |          |
| NATUREZA DA INFORMACAO: |              |            |          |           |          |          |
|                         |              |            |          |           |          |          |
| NIVEL ESCRITURACAO :    |              |            |          |           |          |          |
| 105                     |              |            |          |           |          |          |
| ISF                     |              |            |          |           |          |          |
|                         |              |            |          |           |          |          |
| CONTR CORRENTE          |              |            |          |           |          |          |
| OPERACAO INTERNA        |              |            |          |           |          |          |
|                         |              |            |          |           |          |          |
| INATIVA UG              |              |            |          |           |          |          |
|                         |              |            |          |           |          |          |
| LANCA ESTADO SIST 6     |              |            |          |           |          |          |
| PF1=AJUDA PF2=DETALHA   | PF3=SAI P    | PF4=QUANTI | FICA PFE | =HISTORIC | 0 PF6=F  | PESQUISA |

Figura 10

### 6° PASSO

- <u>Preencher</u> os campos na aba "Centro de Custos" (Figura 11):
  - a) "Outros Lançamentos" (selecionar a LPA) (Figura 11);
  - **b) "Natureza de Despesa Detalhada"** (Figura 11);
  - c) "Valor Custo" (Figura 11);
  - d) "Centro de Custo" (Figura 11);
  - e) "Mês Referência" (Figura 11);
  - f) "Ano Referência" (Figura 11);
  - g) "Código SIORG" (Figura 11);
  - h) "UG Beneficiada" (Figura 11);
  - i) "Registrar" (Figura 11) e (Figura 12);

#### Incluir Documento Hábil - INCDH

|                                       |                                                               |                                     |                              | *0                | ampo de preenchimento obrig |
|---------------------------------------|---------------------------------------------------------------|-------------------------------------|------------------------------|-------------------|-----------------------------|
| ódigo da UG Emitente:<br>8123         | Nome da UG Emitente:<br>INSTITUTO FED CIENCIA TECN            | IOL SUDESTE MG                      | Moeda:<br>REAL (RS)          |                   |                             |
| o: *Tipo de Do<br>19 PA               | cumento: Título:<br>LANÇAMENTOS PAT                           | Númer<br>RIMONIAIS -                | o DH:                        |                   |                             |
| ns Básicos Outros Lanc                | Preenchimento Obriga                                          | tório 🧮 Registrada 🗮                | Pendente de Re               | egistro           |                             |
|                                       |                                                               |                                     |                              | Centro de Cus     | to a Informar 1.205,32      |
|                                       | 11                                                            |                                     | æ                            | Centro de         | Custo Informado 0,00        |
| ens pendentes de i<br>Situação Efeito | informação de Centro de Custo<br>Nº do<br>Empenho Subitem Nat | DS<br>ureza de Despesa<br>Detalhada | /alor do item<br>Consolidado | Valor a<br>Alocar | Valor Custo                 |
| LPA330 Soma                           |                                                               |                                     | 1.205,32                     | 1.205,32          | Total da Custo: 0.00        |
| Centro de Custo:                      | Mês Referência: *Ann Referênci                                |                                     | G Beneficiada:               |                   |                             |
|                                       |                                                               | 100902                              | 58123 🤐 🛛 Inc                | luir              | U                           |
| Û                                     | Û                                                             | Û                                   | л                            |                   |                             |
|                                       | Salvar Rascumbo                                               | Verificar Consistência              | eqistrar                     | a materia         |                             |

Ajuda

Figura 11

| Código da<br>158123 | UG Emitente: Nome da<br>INSTITU | UG Emilente.<br>TO FED CIENCIA TECNOL S | Moeda<br>UDESTE MG REAL (RS)                                                                                                    |                  |        |  |
|---------------------|---------------------------------|-----------------------------------------|----------------------------------------------------------------------------------------------------|------------------|--------|--|
| vno<br>1019         | "Tipo de Documento:<br>PA       | Titulo:<br>LANÇAMENTOS PATRIN           | Resultado do Registrar     Número do Documento Hábil Registrado     Data de Lançamento: 26/03/2019     Compromissos Alterados: 0     Compromissos Alterados: 0     Compromissos Excluidos: 0 | 019PA000017      |        |  |
|                     |                                 |                                         | Documentos Contábeis           Número do Documento Contábi                                                                                                    |                  | Origem |  |
|                     |                                 |                                         | 168123/2019NS001666                                                                                                    | Documento Gerado |        |  |
|                     |                                 |                                         | Compromissos                                                                                                    |                  |        |  |
|                     |                                 |                                         |                                                                                                    | GERCOMP Retornar |        |  |

Figura 12

# 7º PASSO (Emissão da Nota de Empenho)

- <u>Detalhar</u> o crédito orçamentário na plataforma SIAFI-SERPRO (hod.serpro.gov.br/), através do comando ">DETAORC" (DETALHAMENTO ORCAMENTARIO) (Figura 13);
- <u>Informar</u> uma das seguintes Naturezas de Despesa utilizadas para o reconhecimento de dívida (Figura 14):
  - a) 339092 (DESPESAS DE EXERCICIOS ANTERIORES);
  - b) 319092 (DESPESAS DE EXERCICIOS ANTERIORES);
  - c) 449092 (DESPESAS DE EXERCICIOS ANTERIORES);
  - d) 339192 (DESPESAS DE EXERCICIOS ANTERIORES);
  - e) 319192 (DESPESAS DE EXERCICIOS ANTERIORES);
    - OBS.1: <u>Consultar</u> a ND (Natureza de Despesa) na plataforma SIAFI-SERPRO (<u>hod.serpro.gov.br/</u>), através do comando
       ">CONNATSOF" (CONSULTA NATUREZA SOF) (Figura 15) e (Figura 16);
    - OBS.2: Em alguns casos o subelemento que compõe a classificação da despesa de exercício anterior, normalmente, é o mesmo elemento de despesa que seria classificada a despesa dentro do exercício corrente.
       Ex.: Diárias ND 339014 o reconhecimento de dívida será classificado com a natureza de despesa 339092-14.

| SIAFI2019 (SISTEMA DE ADM | . FINANCEIRA)                  |
|---------------------------|--------------------------------|
| 04/04/2019 11:17          | USUARIO: BRUNO CASTRO          |
|                           |                                |
|                           |                                |
|                           |                                |
|                           |                                |
| ASSINALE A                | OPCAO DESEJADA E TECLE 'ENTER' |
|                           |                                |
|                           | CENTRO DE INFORMACIÓN          |
|                           |                                |
| ( _ ) CONFORM             | CONFORMIDADE                   |
| ( _ ) CONTABIL            | CONTABIL                       |
| () CPR                    | CONTAS A PAGAR E A RECEBER     |
| ( ) DEPCTU                | DEPOSITO CONTA UNICA           |
| ( ) DOCUMENT              | O DOCUMENTOS DO STAFT          |
| () ESTMUN                 | ESTADOS E MUNICIPIOS           |
|                           | OPCOMENTODIO E EINONCEIDO      |
|                           |                                |
| () RESP                   | RESPUNSHVEIS VINCULHDUS H UJ   |
| マク                        |                                |
| V                         |                                |
|                           | CONTI                          |
| COMANDO: >DETAORC         |                                |

Figura 13

| SIAFI     | 12019-DOCL | MENTO-ENT | RADADOS- | DETAORC (D | ETALHAMENTO C | RCAMENTARIO)         |
|-----------|------------|-----------|----------|------------|---------------|----------------------|
| 22/03/19  | 9 10:14    |           |          |            | USUA          | RIO : QUEILA         |
| DATA EMI  | ISSAO      | : 22Mart  |          | ESPECIE: 1 | NUME          | RO : 2019ND          |
| UG/GESTP  | AO EMITENT | E: 15812: |          |            |               |                      |
| ESFERA    |            | : 1 F     | TRES : 1 |            | FONTE: 8100   | GRUPO DESP.: 33      |
| INSTRUME  | ENTO LEGAL | . : _ r   | UMERO:   |            | DATA :        | IDOC : 9999          |
| OBSERVAC  | CAO        |           |          | TAXA CA    | MBIO :        |                      |
| PAGAMENT  | TO DE DIÁR | IAS, CONF | ORME SOL | ICITADO EM | MEMORANDO Nº  | 01/2019-REICOOAPOADM |
| (ID: 201  | 1933180) E | CONFORME  | TERMO D  | E RECONHIM | ENTO DE DÍVID | A NA FOLHA Nº XXX DO |
| PROCESSO  |            |           |          |            |               |                      |
| R/A DET   | T.FONTE    | ND 5      | SUBITEM  | UGR        | PI            | VALOR                |
| R         |            | 9000      |          |            |               | 120532               |
| A C       | 000000     | 9092      |          | 152285     | L20RLP0100N   | 120532               |
|           |            |           |          |            |               |                      |
| -         |            |           |          |            |               |                      |
| -         |            |           |          |            |               |                      |
| -         |            |           |          |            |               |                      |
|           |            |           |          |            |               |                      |
| -         |            |           |          |            |               |                      |
|           |            |           |          |            |               |                      |
| -         |            |           |          |            |               |                      |
|           |            |           |          |            |               |                      |
| PF1=AJUD  | DA PF2=CC  | NTINUA F  | PF3=SAI  | PF4=COPIA  | PF6=LIMPA     |                      |
| (0529) Vf | ALOR DEVE  | SER NUMER | RICO SEM | VIRGULA SE | M PONTO E MAI | OR QUE ZERO          |

Figura 14

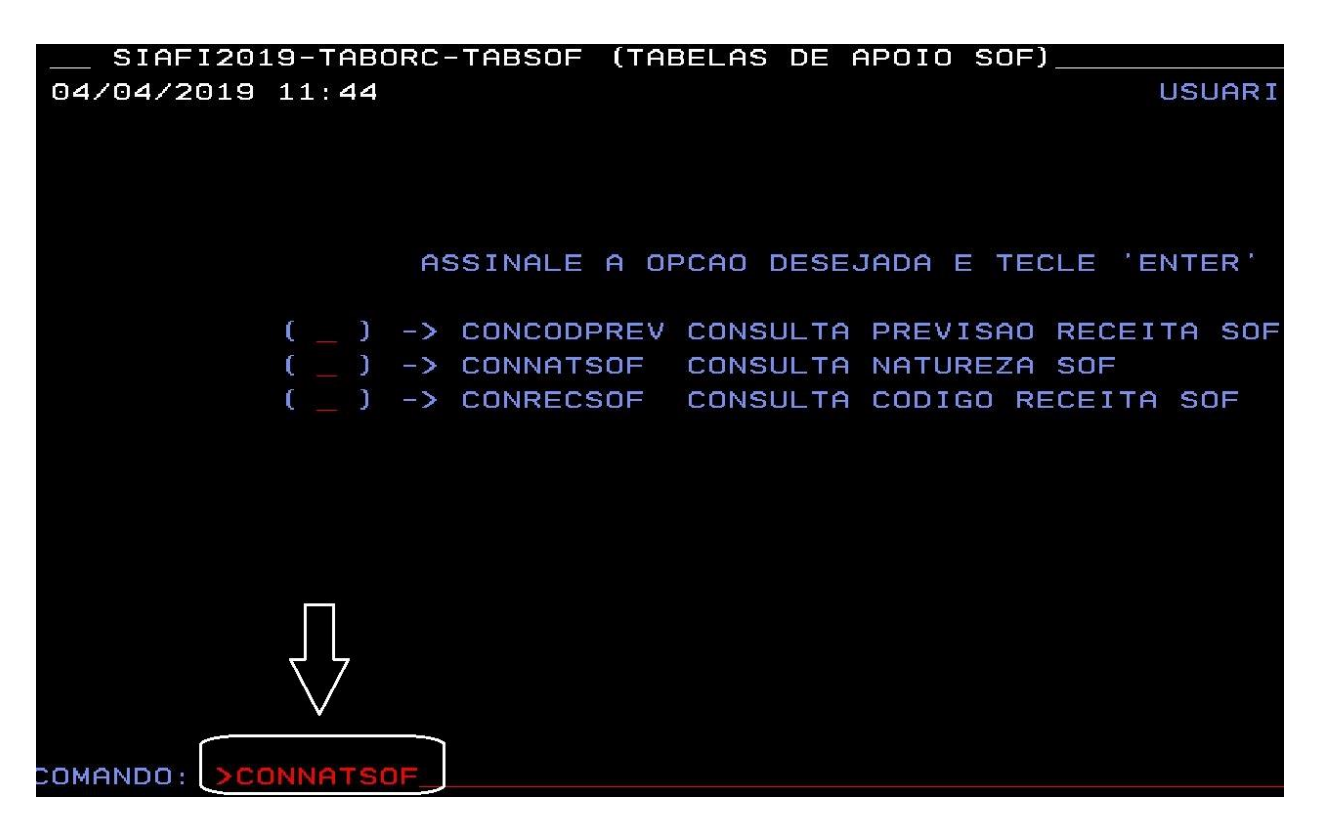

Figura 15

|                                           | urj_ |
|-------------------------------------------|------|
| 04/04/19 11:47 USUA                       | RIO  |
|                                           |      |
| NATUREZA DE DESPESA :                     |      |
|                                           |      |
| TERMO DO TITULO :                         |      |
|                                           |      |
| TERMO DA FUNCAO :                         |      |
|                                           |      |
| VALORIZACAO : _                           |      |
|                                           |      |
| RESTRICAO MODALIDADE: OPERACAO INTERNA: _ |      |
|                                           |      |
| LANCAMENTO ORGAO : _                      |      |
|                                           |      |
|                                           |      |
|                                           |      |
|                                           |      |
| UNIDADE CESTARA                           |      |
|                                           |      |

Figura 16

# 8º PASSO

<u>Criar</u> a lista de empenho na plataforma SIAFI-SERPRO (hod.serpro.gov.br/), através do comando ">ATULI" (ATUALIZA LISTA DE ITENS DE EMPENHO) (Figura 17) e (Figura 18);

| SIAFI2019-DOCUME | NTO-ENTRADA | DOS (ENTRADA DE DADOS)              |
|------------------|-------------|-------------------------------------|
| 04/04/2019 11:54 |             | USUARIO: BRU                        |
|                  |             |                                     |
|                  |             |                                     |
|                  |             |                                     |
|                  |             |                                     |
| e                | SSINALE A O | PCAO DESEJADA E TECLE 'ENTER'       |
|                  |             |                                     |
| (_) ->           | ALTDOC      | ALTERA DOCUMENTO (NE,NC,DARF,GPS)   |
| (_) ->           | ATUCRONOG   | ATUALIZA CRONOGRAMA DE EMPENHO      |
| (_) ->           | ATULB       | ATUALIZA LISTA DE BANCO             |
| (_) ->           | ATULC       | ATUALIZA LISTA DE CREDORES          |
| (_) ->           | ATULF       | ATUALIZA LISTA DE FATURA            |
| (_) ->           | ATULI       | ATUALIZA LISTA DE ITENS DE EMPENHO  |
| (_) ->           | ATULP       | ATUALIZA LISTA DE PROCESSOS JUDICIA |
| (_) ->           | ATUNETCOMP  | ATUALIZA NE DE T. DE COMPROMISSO    |
| ( _ ) ->         | ATUPE       | ATUALIZA PRE-EMPENHO                |
| f _ ) ->         | ATUPREDARF  | ATUALIZA PREDARF                    |
| ہے ل             |             |                                     |
|                  |             |                                     |
|                  |             |                                     |
| COMANDO: >ATULI  |             |                                     |

Figura 17

| SIAFI2019-DOCUMENTO-ENTRA<br>22/03/19 10:16<br>UG/GESTAO EMITENTE: 158123/20 | DADOS-ATULI (ATUALIZA LISTA<br>USL<br>6411 – INSTITUTO FED CIENCIA | DE ITENS DE EMPENHO)<br>ARIO : QUEILA<br>PAGINA: 1<br>TECNOL SUDESTE MG |
|------------------------------------------------------------------------------|--------------------------------------------------------------------|-------------------------------------------------------------------------|
| SEQUENCIAL : 001                                                             |                                                                    | NUMERO: 2019L1                                                          |
| NAT. DESP. : 339092                                                          | SUBITEM :                                                          | 14                                                                      |
| QUANTIDADE : 1                                                               | VALOR UNITARIO :                                                   | 120532                                                                  |
|                                                                              | VALOR DO SEQ. :                                                    |                                                                         |
| DESCRICAO                                                                    |                                                                    |                                                                         |
| PAGAMENTO DE DIÁRIAS, CONFOR<br>(ID: 201933180) E CONFORME TI<br>PROCESSO.   | ME SOLICITADO EM MEMORANDO N<br>ERMO DE RECONHIMENTO DE DÍVI       | º 01/2019-REICOOAPOADM<br>DA NA FOLHA Nº XXX DO_                        |
|                                                                              |                                                                    |                                                                         |
| PF1=AJUDA PF2=AVANCA DESC. P<br>PF12=RETORNA                                 | F3=SAI PF4=COPIA ITEM                                              |                                                                         |

Figura 18

# 9º PASSO

- <u>Efetuar</u> o empenho na plataforma SIAFI-SERPRO (<u>hod.serpro.gov.br/</u>), através do comando ">NE" (EFETUA EMPENHO) (Figura 19);
- Informar no campo "PASSIVO ANTERIOR": "S" SIM (Figura 20);
- <u>Informar</u> a mesma conta de passivo preenchida no o documento hábil "PA" (LANÇAMENTOS PATRIMONIAIS) da plataforma SIAFI-Web (Figura 21);
- **Informar** todos os demais dados solicitados (Figura 21);
- **<u>Preencher</u>** o "VALOR" a empenhar da conta do passivo anterior (Figura 22);
- <u>Preencher</u> os campos "DATA LIQUIDAÇÃO", e "DATA VENCIMENTO" e "VALOR" (Figura 23);
- Informar no campo "CONFIRMA INCLUSAO": "S" SIM (Figura 24);

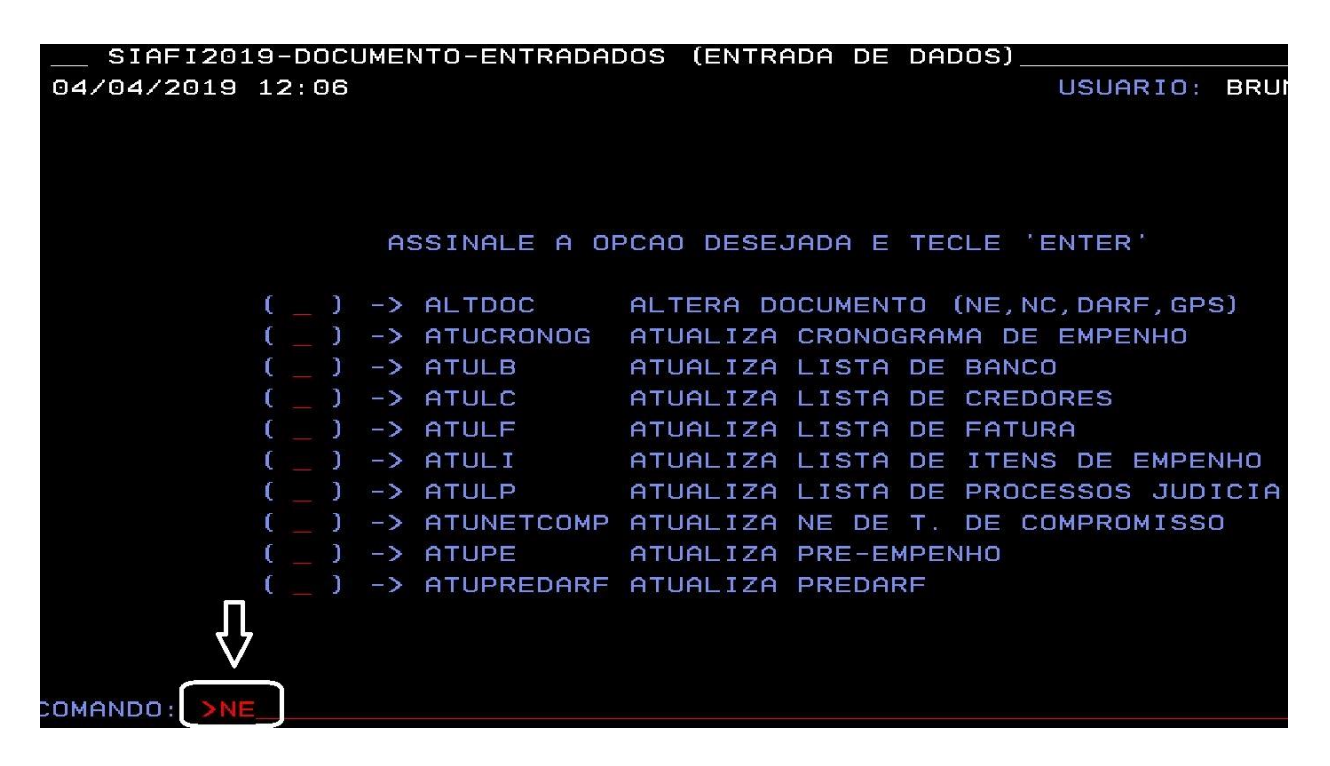

Figura 19

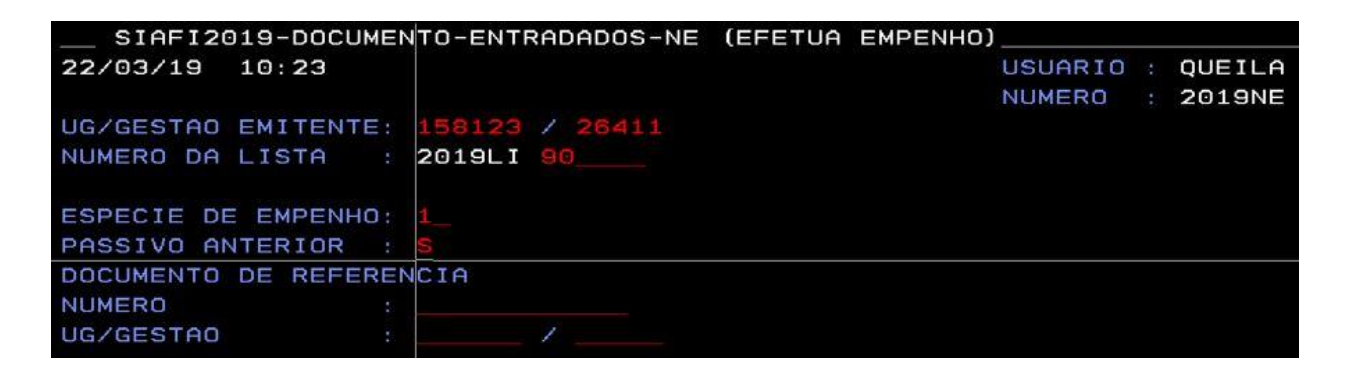

Figura 20

| SIAFI2019-DOCUME      | NTO-ENTRADADOS-NE (EFET | UA EMPENHO)          |                  |
|-----------------------|-------------------------|----------------------|------------------|
| 26/03/19 10:50        |                         | USUARIO :            | QUEILA           |
| DATA EMISSAO :        | 26Mar19                 | NUMERO :             | 2019NE           |
| UG/GESTAO EMITENTE:   | 158123 / 26411          |                      |                  |
| NUMERO DA LISTA :     | 2019LI000105            |                      |                  |
| FAVORECIDO :          | 158123                  | GESTAO :             | 26411            |
| TAXA CAMBIO :         |                         |                      |                  |
| PASSIVO ANTERIOR :    | S - SIM                 | CONTA PASSIVO :      | 218910200        |
| OBSERVACAO / FINALI   | DADE                    |                      |                  |
| PAGAMENTO DE DIÁRIA   | S, CONFORME SOLICITADO  | EM MEMORANDO Nº 01/2 | 019-REICOOAPOADM |
| (ID: 201933180) E C   | ONFORME TERMO DE RECONH | IMENTO DE DÍVIDA NA  | FOLHA Nº XXX DO_ |
| PROCESSO.             |                         |                      |                  |
|                       |                         |                      |                  |
| EVENTO ESF PTRES      | FONTE ND UGR            | PI                   | VALOR            |
| 401091 1 108773 8     | 100000000 339092 150430 | L20RLP0100N 1        | 20532            |
| TIPO                  |                         |                      | acan · na        |
| AMPARO                |                         | INCISO               |                  |
| PROCESSO              | 23223,000159/2019-      | 23 ORIGEM MATERIAL   |                  |
| MUNICIPIO BENEFICIA   |                         | UE BENEFICIADA       |                  |
| NUM. ORIG. TRANSFEREN | ICTA:                   |                      |                  |
|                       |                         |                      |                  |
| PF1=AJUDA PF3=SAI     | PF5=CONAMPLIC PF12=RE   | TORNA                |                  |

Figura 21

| SIAFI2019-DOCUMENTO    | -ENTRADADOS-NE (EFETUA EMPENHO)                  |
|------------------------|--------------------------------------------------|
| 26/03/19 11:18         | USUARIO : QUEILA                                 |
| DATA EMISSAO : 20      | Mar19 NUMERO : 2019NE                            |
| UG EMITENTE : 1581     | .23 - INSTITUTO FED CIENCIA TECNOL SUDESTE MG    |
| GESTAO EMITENTE : 2641 | .1 - INST.FED.DE EDUC.,CIENC.E TEC.DO SUDESTE MG |
| CONTA PASSIVO : 2189   | 10200 - DIARIAS A PAGAR                          |
| CONTA CORRENTE (F) :   |                                                  |
| F8100000000 158123     |                                                  |
|                        |                                                  |
| VALOR DO EMPENHO :     | 1.205,32 VALOR INFORMADO : 7                     |
| CONTA CORRENTE (P) :   | SALDO 🗸 VALOR                                    |
| P158123                |                                                  |
|                        | 1.205,32 120532                                  |

Figura 22

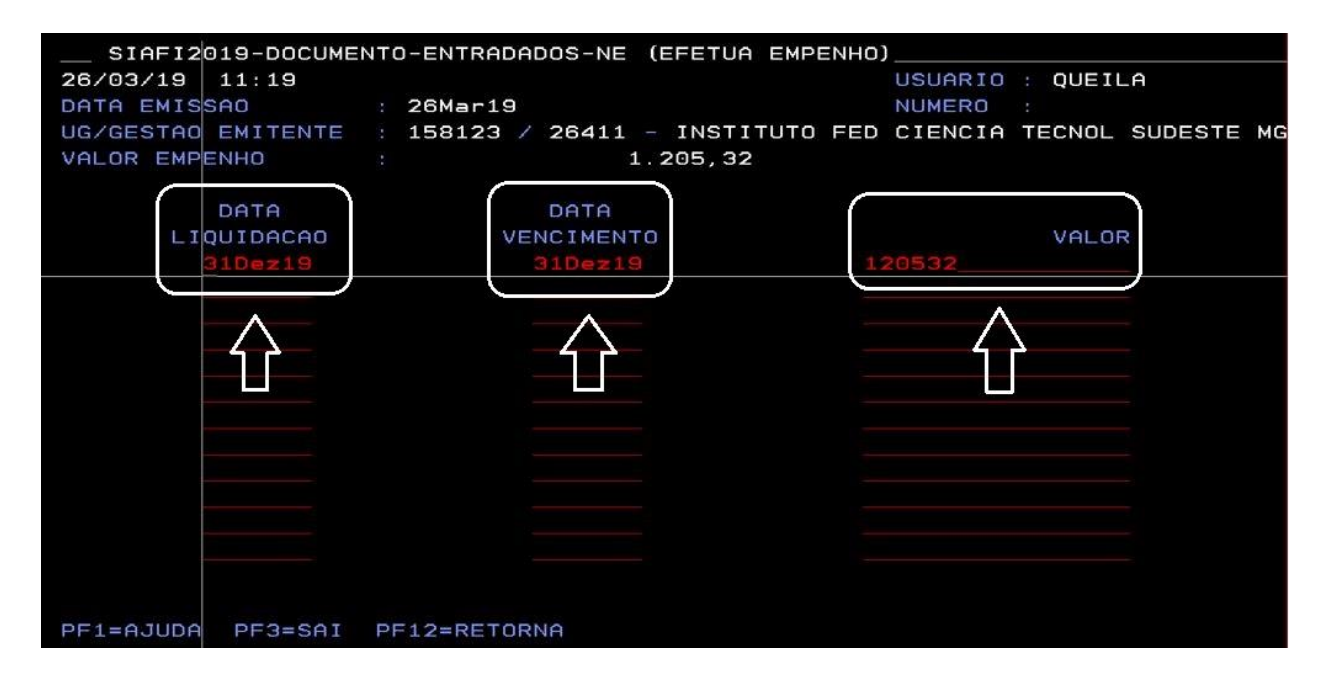

Figura 23

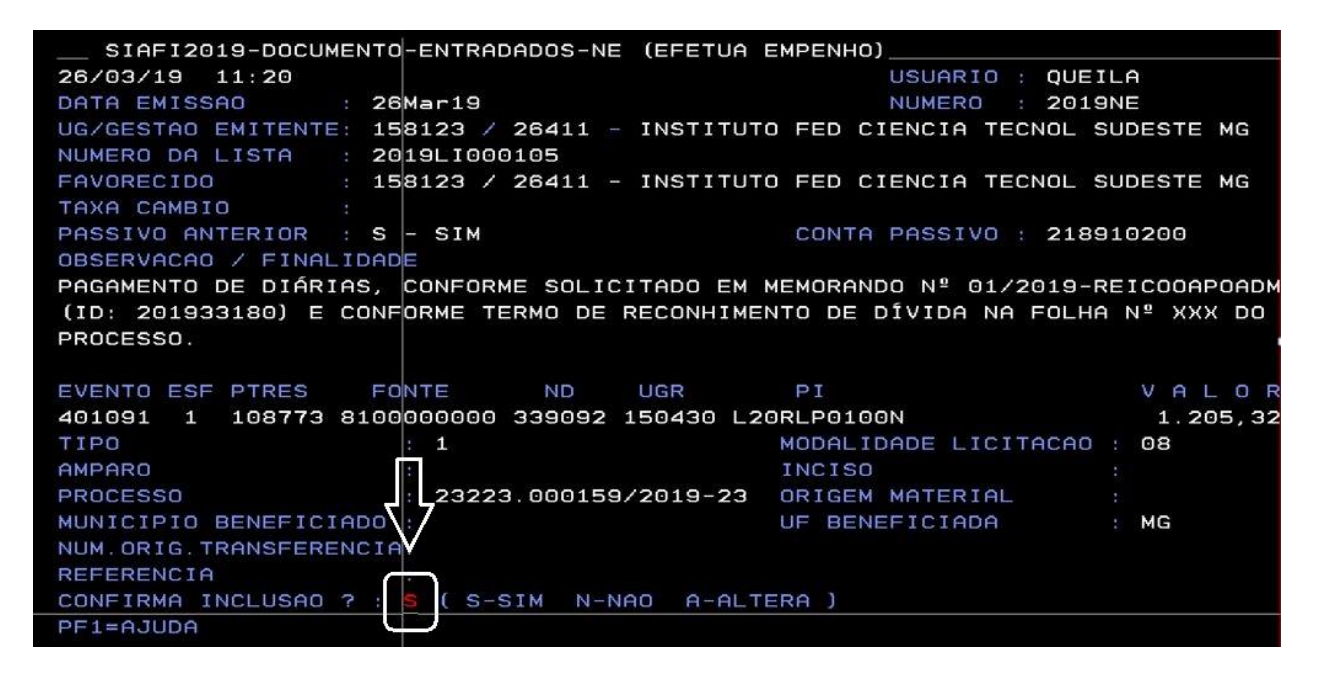

Figura 24

Após o lançamento, a liquidação e o pagamento da despesa ocorrem conforme as demais obrigações financeiras.

### Anexo I

# MODELO DE DECLARAÇÃO DE RECONHECIMENTO DE DÍVIDA DE EXERCÍCIO ANTERIOR

# TERMO DE RECONHECIMENTO DE DÍVIDA (Macrofunção SIAFI 021140)

| Em confor  | midade com o   | Art. 100  | da Lei 4.320 de 17 de março de 1964, reconheço |
|------------|----------------|-----------|------------------------------------------------|
| a dívida n | o valor de R\$ |           | , ( valor por extenso), junto ao               |
| credor     |                |           | (Nome Completo ou Razão                        |
| Social),   | CNPJ/CPF       | n⁰        | , situado à                                    |
|            |                |           | (domicílio do credor completo) pela            |
| aquisição_ |                |           | (especificar a                                 |
| aquisição  | de serviços/ma | teriais/b | ens que motivaram o reconhecimento da dívida). |

Informo que o passivo foi reconhecido sem o correspondente recurso orçamentário devido\_\_\_\_\_

(justificativa dos motivos pela ausência de cobertura orçamentária/empenho).

Memória de cálculo da estimativa do valor contábil do passivo (se for o caso):

Local, \_\_\_\_\_de \_\_\_\_\_\_de \_\_\_\_\_.

.

Ordenador de Despesas da Unidade Matrícula SIAPE

## Anexo II

## DEMONSTRATIVO DE DISPONIBILIDADE ORÇAMENTÁRIA

PROCESSO: OBJETO: VALOR: R\$ AÇÃO: PLANO DE TRABALHO RESUMIDO: FONTE DE RECURSOS: NATUREZA DA DESPESA: PLANO INTERNO:

Eu, no exercício da função de Ordenador de Despesas, nos termos do § 1º do art. 80 do Decreto-Lei 200/67 e dos incisos I e II do art. 167 da CRFB/1988, bem como do inciso III do § 2º e do § 9º do art. 7º, do art. 14 e do art. 39, todos da Lei 8.666/93; *declaro que há dotação orçamentária suficiente para a cobertura da despesa que se pretende realizar*, conforme objeto, valor e rubricas orçamentárias descritas no presente instrumento.

### **Referências:**

**BRASIL**. Lei Federal nº 4.320, de 17 de março de 1964. Estatui Normas Gerais de Direito Financeiro para elaboração e controle dos orçamentos e balanços da União, dos Estados, dos Municípios e do Distrito Federal. Disponível em: < <u>http://www.planalto.gov.br/ccivil\_03/Leis/L4320compilado.htm</u> >. Acesso em: 28 mar. 2019.

\_\_\_\_\_. DECRETO n° 92.782 , de 23 de Dezembro de 1986. Disponível em: <http://www.planalto.gov.br/ccivil\_03/decreto/D93872.htm > Acesso em 27 de março de 2019.